# 支付管理说明书

## 关键词

| 用户折扣:   | 产品或服务给用户的价格                       |
|---------|-----------------------------------|
| 用户余额:   | 用户帐户上的现金余额                        |
| 信用额度:   | 可以分给用户信用额度,相当于可以像银行信用卡一样可以透支      |
| 可用信用额度: | 有部份信用额度分配出去,剩余的可使用的信用额度。          |
|         | (可用信用额度=信用额度 – 已使用的信用额度)          |
|         |                                   |
| 用户消费明细: | 记录了针对用户续费的时间、消费金额,当时还剩余金额,当时剩余可用  |
|         | 信用额度,及给相应的用户购买了什么产品               |
| 车辆消费明细: | 记录了针对车辆续费的时间、消费金额,当时还剩余金额,当时剩余可用  |
|         | 信用额度,及给相应的车辆购买了什么产品。              |
| 转帐记录明细: | 记录了和资金相关的所有操作(不包括信用资金),其中有给车辆、用户续 |
|         | 费上级给充值、扣款、下级给返款相应的操作记录。           |
| 信用额度明细: | 记录了和信用分配有关的所有记录                   |
| 资金收支明细: | 以上所有明细的汇总                         |

1>产品管理功能为分配给不用同的用户不同的折扣

a) 点击 产品管理-->用户折扣

#### 🔍 产品管理 — 用户折扣

| 用户名称         | 用户类型  | 操作 |
|--------------|-------|----|
| yanglanceshi | 二级管理员 | 6  |
| mzd3         | 二级管理员 | 6  |
| 清宇车队         | 二级管理员 | 6  |
| zhanggang    | 二级管理员 | 6  |
| yunying      | 二级管理员 | 6  |

### 进入用户折扣后点击相应的用户操作 6 ,进入产品管理—>添加用户折扣

🔍 产品管理 —添加用户折扣

请输入产品名称: 查询 查询

| 产品名称                                                                                | 产品描述            | 产品价格    | 产晶时长(月) | 登录人折扣 | 分配给购买人折扣 | 折扣价(元) | 操作         |
|-------------------------------------------------------------------------------------|-----------------|---------|---------|-------|----------|--------|------------|
| 车辆A                                                                                 | 1个月 功能包括有:监控管理( | 400.0元  | 1       | 100%  | 100 %    | 400.00 | $\bigcirc$ |
| 系统管理12个月                                                                            | 系统管理(12个月)功能包括  | 1200.0元 | 12      | 2%    | 5 %      | 60.00  | $\bigcirc$ |
| 系统管理1个月                                                                             | 系统管理(1个月)功能包括有  | 100.0元  | 1       | 2%    | 100 %    | 100.0  | $\bigcirc$ |
| 系统管理3个月                                                                             | 系统管理(3个月)功能包括有  | 300.0元  | 3       | 2%    | 100 %    | 300.0  | $\bigcirc$ |
| 系统管理6个月                                                                             | 系统管理(6个月)功能包括有  | 600.0元  | 6       | 2%    | 100 %    | 600.0  | $\bigcirc$ |
| 用户A                                                                                 | 2个月功能包括有:系统管理(  | 200.0元  | 2       | 100%  | 100 %    | 200.0  | $\bigcirc$ |
|                                                                                     |                 | 保存      | 重置      | 返回    |          |        |            |
| <b>禄儿子 王王</b> 之四<br><b>送录人折扣</b><br>就是正在登录的用户本身拿到产品的折扣价,如: <del>系统管理12个月</del> 产品价格 |                 |         |         |       |          |        |            |

1200元,登录人 2%的折扣即 24元可以拿到这个产品,

**分配给购买人折扣** 就是刚才所选下

级用户的折扣如: 用户名称: yanglanceshi,可以分给他相当的折扣,如 100%的折扣即 1200 元可以拿到这个产品的价格。

2>计费管理功能包括监控管理、支付管理、报表管理服务有效期等功能的延期, a) 点击 计费管理-->车辆续费

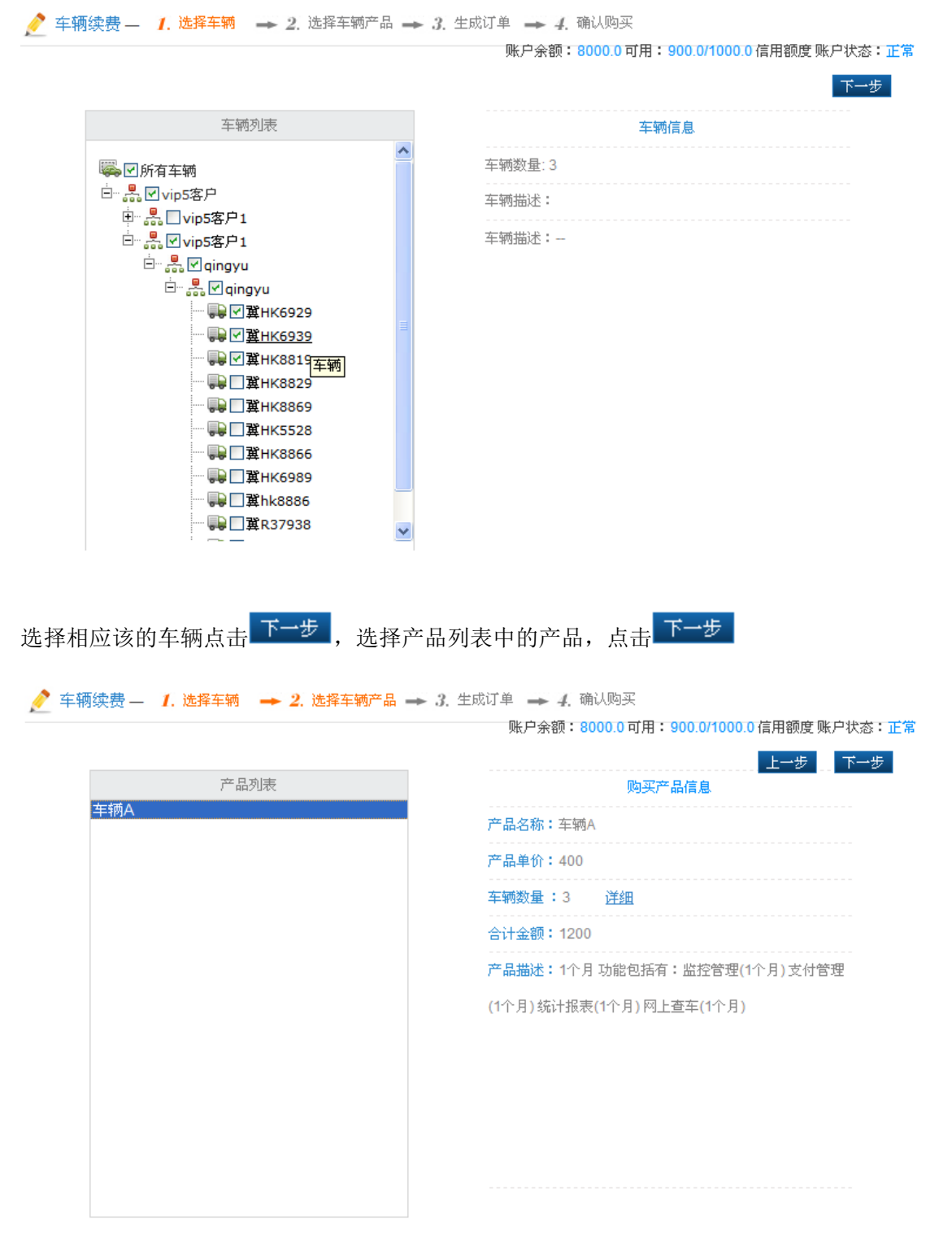

如果用户余额+可用信用额度大于合计金额时即可购此产品,如图有现金余额 8000 元,信 用额度 1000 元,其中信用额度中可用信用额度有 900 元,产品合计金额为 24 元。

#### 💉 车辆续费 — 1.选择车辆 🔶 2.选择车辆产品 🛶 3.生成订单 🛶 4.确认购买

账户余额:8000.0 可用:900.0/1000.0 信用额度 账户状态:正常

上一步 购买

订单编号:20001411302845884653

| 产品名称:车辆A | 产品单价:8.0 | 购买数量:3 | 合计金额 <b>:24.00</b> |
|----------|----------|--------|--------------------|
|          |          |        |                    |

产品描述: 1个月功能包括有:监控管理(1个月)支付管理(1个月)统计报表(1个月)网上查车(1个月)

| 车牌号码                | 功能名称 | 购买前到期时间    | 购买后到期时间    |
|---------------------|------|------------|------------|
|                     | 监控管理 | 2011-04-01 | 2011-05-15 |
| <b>我</b> 日K6020     | 支付管理 | 2011-04-01 | 2011-05-15 |
| 典HK0929             | 统计报表 | 2011-04-01 | 2011-05-15 |
|                     | 网上查车 | 2011-04-01 | 2011-05-15 |
|                     | 监控管理 | 2011-04-01 | 2011-05-15 |
| <b>3</b> 81 II/2000 | 支付管理 | 2011-04-01 | 2011-05-15 |
| 每HK0939             | 统计报表 | 2011-04-01 | 2011-05-15 |
|                     | 网上查车 | 2011-04-01 | 2011-05-15 |
|                     | 监控管理 | 2011-04-01 | 2011-05-15 |
| <b>3</b> 81 U/0040  | 支付管理 | 2011-04-01 | 2011-05-15 |
| ₩HK9919             | 统计报表 | 2011-04-01 | 2011-05-15 |
|                     | 网上查车 | 2011-04-01 | 2011-05-15 |

### 点击 购买 , 输入支付密码

| 支付密码确认 |    | × |
|--------|----|---|
| 支付密码:  |    |   |
|        | 确认 |   |
|        |    |   |

操作成功后可以查看订单或下载订单,也可以继续购买产品。

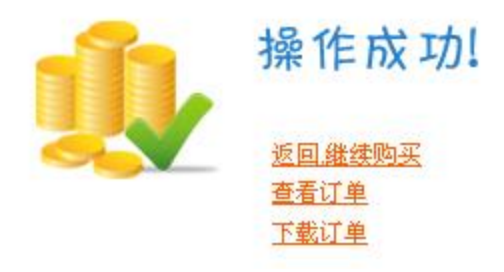

b) 点击 计费管理-->用户续费

| 用户<br>● ● ● 所有用户<br>■ ● ● Wzladmin<br>■ ● □ yunying<br>■ ■ □ zhanggang<br>■ ■ □ □ Iture                                                              | 列表                                                                                                    |                                          |                                                                                        | 下一步                                                                                                    |
|----------------------------------------------------------------------------------------------------|----------------------------------------------------------------------------------------------------|------------------------------------------|----------------------------------------------------------------------------------------|----------------------------------------------------------------------------------------------------|
| 用户<br>● I 所有用户<br>- 2 I wzladmin<br>- 2 J yunying<br>I zhanggang<br>I zhanggang                                                                      | 列表                                                                                                    |                                          |                                                                                        |                                                                                                    |
| 参 III 所有用户<br>                                                                                                    |                                                                                                    |                                          | 用户信息                                                                                   |                                                                                                    |
| wzladmin<br>wzladmin<br>wzladmin<br>yunying<br>wzladmin<br>yunying<br>wzladmin<br>yunying<br>wzladmin<br>wzladmin                                    |                                                                                                    | 用户数量 <b>:0</b>                           |                                                                                        |                                                                                                    |
| ∑ vunying                                                                                                    |                                                                                                    | 用户描述 <b>: 0</b>                          |                                                                                        |                                                                                                    |
| 2 Dhu-                                                                                                    |                                                                                                    | 用户描述:—                                   |                                                                                        |                                                                                                    |
| pwi 🗠 🔪                                                                                                    |                                                                                                    |                                          |                                                                                        |                                                                                                    |
|                                                                                                    |                                                                                                    |                                          |                                                                                        |                                                                                                    |
| 2 yanglancesh                                                                                                    | i                                                                                                    |                                          |                                                                                        |                                                                                                    |
| 圣要延期的用户,点                                                                                                    | 击下一步,                                                                                                 |                                          |                                                                                        |                                                                                                    |
| 用户续费 — 1.选择用户                                                                                                    | → 2. 选择用户产品 → 3. 生成                                                                                   | 辺单 🛶 4. 確                                | 认购买                                                                                    |                                                                                                    |
|                                                                                                    |                                                                                                    | 账户余额:79                                  | 976.0可用:900.0/100                                                                      | 0.0 信用额度 账户状态:                                                                                         |
| 产品                                                                                                    | 列表                                                                                                    |                                          | 购买产品信息                                                                                 |                                                                                                    |
| 用户A<br>系统管理3个月                                                                                                    |                                                                                                    | 产品名称:系统常                                 | 管理6个月                                                                                  |                                                                                                    |
|                                                                                                    |                                                                                                    |                                          |                                                                                        |                                                                                                    |
| 系统管理1个月<br>系统管理6个月                                                                                                    |                                                                                                    | 产品单价 <b>:12</b>                          |                                                                                        |                                                                                                    |
| 系統管理1个月<br>系統管理6个月<br>系统管理12个月                                                                                                    |                                                                                                    | 产品单价:12<br>用户数量:1                        | <u>详细</u>                                                                              |                                                                                                    |
| 系統管理1个月<br>系統管理6个月<br>系統管理12个月                                                                                                    |                                                                                                    | 产品单价:12<br>用户数量:1<br>合计金额:12             | 详细                                                                                     |                                                                                                    |
| 系统管理1个月<br><u>系统管理6个月</u><br>系统管理12个月                                                                                                    |                                                                                                    | 产品单价:12<br>用户数量:1<br>合计金额:12<br>产品描述:系统管 | <u>详細</u><br>管理(6个月)功能包括有                                                              | :系统管理(6个月)                                                                                             |
| 案統管理1个月<br>案統管理1个月<br>系統管理12个月<br>系統管理12个月<br>系統管理12个月<br>「並择用户<br>中一个产<br>用户续费 – 1.选择用户<br>「単編号:200014113028532<br>電品名称:系统管理6个月<br>電晶描述:系统管理(6个月)功能 | 品, 点击 <mark>下一步</mark> ,<br>→ 2. 选择产品 → 3. 生成<br>19575<br>产品单价: 12.0<br>約包括有:系統管理(6个月)                | 产品单价:12<br>用户数量:1<br>合计金额:12<br>产品描述:系统( | <u>详细</u><br>管理(6个月)功能包括有<br>私认购买<br>976.0可用:900.0/100<br>强:1 合计金                      | : 系统管理(6个月)<br>0.0 信用額度 账户状态:<br>上一步 购买<br>☆额: 12.00                                                   |
| 案統管理1个月<br>案統管理1个月<br>系統管理12个月<br>系統管理12个月<br>系統管理12个月<br>「主編号: 200014113028532<br>「品名称:系統管理6个月<br>「品描述:系統管理6个月<br>「品描述:系統管理(6个月)功績<br>用户名称          | 品, 点击 <mark>下一步</mark> ,<br>→ 2. 选择产品 → 3. 生成<br>19575<br>产品单价: 12.0<br>地插有: 系统管理(6个月)<br><b>功能名称</b> | 产品单价:12<br>用户数量:1<br>合计金额:12<br>产品描述:系统  | <u>详细</u><br>管理(6个月)功能包括有<br>1<br>1<br>976.0 可用:900.0/100<br>量:1 合计金<br><b>购买前到期时间</b> | <ul> <li>○.0 信用额度 账户状态:</li> <li>○.0 信用额度 账户状态:</li> <li>○.1 上一步 购买</li> <li>○.2 (動买 后到期时间)</li> </ul> |

操作成功后可以查看订单或下载订单,也可以继续购买产品。

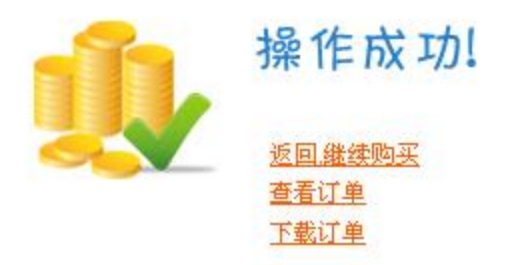

c) 点击 计费管理-->产品续费 请参考计费管理"用户续费"与"车辆续费"

3>帐户管理功能是查看自己或下级帐户的余额、信用额度。

a) 点击 帐户管理-->用户余额

| Q | 账户管理—用户余额:7964. | 0 (RMB)元 | 可用余额: <mark>7964.0</mark> (F | RMB)元 | 下级用户: 💌 💌        |
|---|-----------------|----------|------------------------------|-------|------------------|
|   | 用户名称 用户类型       |          | 用户余额                         | 用户状态  | 操作               |
|   | yunying         | 二级管理员    | 0.0                          | 正常    | <u>续费 扣费 冻结</u>  |
|   | zhanggang       | 二级管理员    | 0.0                          | 正常    | 续费 扣费 冻结         |
|   | lwq             | 普通管理员    | 0.0                          | 正常    | <u>续费 扣费 冻结</u>  |
|   | <u>清宇车队</u>     | 二级管理员    | 0.0                          | 正常    | <u>续费 扣费 冻结</u>  |
|   | mzd3            | 二级管理员    | 0.0                          | 正常    | <u>续费 扣费 冻结</u>  |
|   | yanglanceshi    | 二级管理员    | 0.0                          | 正常    | <u> 续费 扣费 冻结</u> |

选择相应的用户续费,点击 续费,输入要转给用户的金额,

🐈 账户管理 ——续费

| 转入用户:yanglanceshi |
|-------------------|
| 用户类型:二级管理员        |
| 用户余额 <b>:0.0</b>  |
| 用户状态:正常           |
| 转入金额: 200         |
| 确定 取消             |

| 点击 <mark>确定</mark> ,输入支付密码                |  |  |  |  |  |
|-------------------------------------------|--|--|--|--|--|
| <b>支付密码确认</b> X                           |  |  |  |  |  |
| 支付密码:<br>确认                               |  |  |  |  |  |
| 操作成功后                                     |  |  |  |  |  |
| 操作成功!                                     |  |  |  |  |  |
| 选择相应的用户扣费,点击 <mark>扣费</mark> ,输入要扣除用户的金额, |  |  |  |  |  |
|                                           |  |  |  |  |  |
| 扣费用户:yanglanceshi                         |  |  |  |  |  |
| 用户类型:二级管理员                                |  |  |  |  |  |

用户余额**:200.0** 

用户状态:正常

扣费金额: 100

 $\mathbf{X}$ 

确定 取消

点击 确定 , 输入支付密码

**支付密码确认** 支付密码:

确认

#### 操作成功后

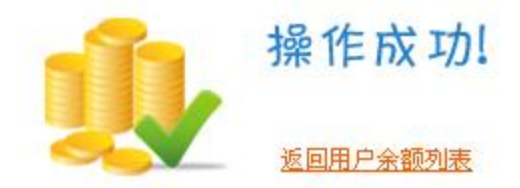

选择相应的用户冻结,点击途结, 。些用户资金操作被动结, 不能进去有关资金的操作。

b) 点击 帐户管理-->信用额度

| Q | 账户管理 —信用额周   | 簑∶ <mark>1000.0</mark> (RMB)元 | Ħ     | 矿用额度: <mark>900.0</mark> (R | MB)元  | 下级用户: | ~    |
|---|--------------|-------------------------------|-------|-----------------------------|-------|-------|------|
|   | 用户名称         | 用户类型                          | 总信用額度 | 可用額度                        | 分配出額度 | 用户状态  | 操作   |
|   | yunying      | 二级管理员                         | 0.0   | 0.0                         | 0.0   | 正常    | 追加扣除 |
|   | zhanggang    | 二级管理员                         | 0.0   | 0.0                         | 0.0   | 正常    | 追加扣除 |
|   | lwq          | 普通管理员                         | 0.0   | 0.0                         | 0.0   | 正常    | 追加扣除 |
|   | <u>清宇车队</u>  | 二级管理员                         | 0.0   | 0.0                         | 0.0   | 正常    | 追加扣除 |
|   | mzd3         | 二级管理员                         | 0.0   | 0.0                         | 0.0   | 正常    | 追加扣除 |
|   | yanglanceshi | 二级管理员                         | 0.0   | 0.0                         | 0.0   | 正常    | 追加扣除 |

可以分给用户信用额度,相当于可以银行信用卡一样,可以透支

选择相应的用户追加信用额度,点击追加,输入要追加给用户的金额,

🛖 信用额度 ——追加

| 转入用户:         | yanglanceshi |
|---------------|--------------|
| 用户类型 <b>:</b> | 二级管理员        |
| 信用额度:         | 0.0          |
| 用户状态 <b>:</b> | 正常           |
| 追加额度:         | 200          |
|               | 确定取消         |

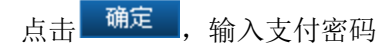

| 支付密码确认 |    | × |
|--------|----|---|
|        |    |   |
| 支付密码:  |    |   |
|        |    |   |
|        | 确认 |   |
|        |    |   |

操作成功后

🐈 信用额度 — 扣除

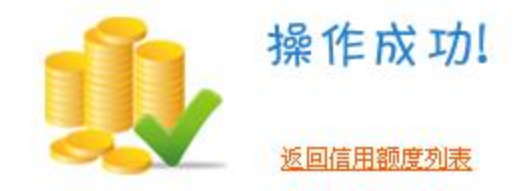

选择相应的用户扣除信用额度,点击扣除,输入要扣除用户的金额,

| 扣费用户:yanglanceshi          |  |
|----------------------------|--|
| 用户类型:二级管理员                 |  |
| 信用额度:200.0                 |  |
| 用户状态:正常                    |  |
| 扣除额度: 100                  |  |
| 确定 取消                      |  |
| 点击 <mark>确定</mark> ,输入支付密码 |  |
| 支付 <b>密码确认</b> X           |  |
| 支付密码:<br>确认                |  |

#### 操作成功后

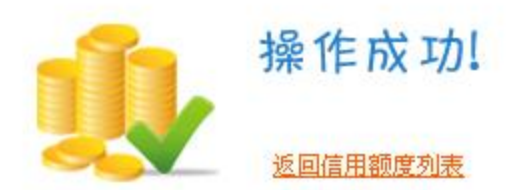

4>帐务明细是查看消费记录,其中有车辆、用户相关的消费记录,也有总有转帐、信用记录,还有总的资金明细。

a) 点击 帐务明细→用户消费明细

🔍 账务明细 —用户消费明细

| 日期: | : 111111111111111111111111111111111111 |      | □□ 用户名 | 称:     | 查询                          | 重置 |  |
|-----|----------------------------------------|------|--------|--------|-----------------------------|----|--|
| 序号  | 操作时间                                   | 扣除金额 | 余額     | 可用信用額度 | 拍要                          |    |  |
| 1   | 2011-04-15 15:41:10                    | 12.0 | 7964.0 | 900.0  | 您给用户 wzladmin 购买 系统管理6个月 产品 |    |  |

此消费明细记录了针对用户续费的时间、消费金额,当时还剩余金额,当时剩余可用信用额 度,及给相应的用户购买了什么产品。

#### b) 点击 帐务明细→车辆消费明细

🔍 账务明细 —车辆消费明细

| 日其 | я:[ | (11) 至 (11) 年牌号码    |      | 💼 车牌号码: | 查询  重置 |                        |
|----|-----|---------------------|------|---------|--------|------------------------|
| 序  | 号   | 操作时间                | 扣除金額 | 余額      | 可用信用額度 | 損要                     |
|    | 1   | 2011-04-15 14:16:34 | 8.0  | 7976.0  | 900.0  | 您给车辆 冀HK8819 购买 车辆A 产品 |
|    | 2   | 2011-04-15 14:16:34 | 8.0  | 7984.0  | 900.0  | 您给车辆 冀HK6939 购买 车辆A 产品 |
|    | 3   | 2011-04-15 14:16:19 | 8.0  | 7992.0  | 900.0  | 您给车辆 冀HK6929 购买 车辆A 产品 |

此消费明细记录了针对车辆续费的时间、消费金额,当时还剩余金额,当时剩余可用信用额度,及给相应的车辆购买了什么产品。

#### c) 点击 帐务明细→转帐记录明细

#### 🔍 账务明细 —转账记录明细

| 日期: | (回) (回) (回) (回) (回) (回) (回) (回) (回) (回) |         | 用户名称   | 查询      |                            |
|-----|-----------------------------------------|---------|--------|---------|----------------------------|
| 序号  | 交易时间                                    | 收入金額    | 支出金額   | 余額      | 摘要                         |
| 1   | 2011-04-15 16:29:57                     | 100.0   |        | 7864.0  | 您扣除用户yanglanceshi金额100.0元  |
| 2   | 2011-04-15 16:19:03                     |         | 200.0  | 7764.0  | 您给用户yanglanceshi支出金额200.0元 |
| 3   | 2011-03-31 13:48:55                     |         | 2000.0 | 8000.0  | 您给用户yanglantest支出金额2000.0元 |
| 4   | 2011-03-31 13:43:33                     | 10000.0 |        | 10000.0 | 用户vip5admin给您支出金额10000.0元  |

此明细记录了和资金相关的所有操作(不包括信用资金),其中有给车辆、用户续费, 上级给充值、扣款、下级给返款相应的操作记录。

d) 点击 帐务明细→信用额度明细

#### 🔍 账务明细 —信用额度明细

| 日期: | <b>王王王王王王王王王王王王王王王王王王王王王王王王王王王王王王王王王王王王</b> |        | 💼 用户名称 | 查询 重置  |                              |
|-----|---------------------------------------------|--------|--------|--------|------------------------------|
| 序号  | 交易时间                                        | 收入额度   | 支出額度   | 可用信用额度 | 換要                           |
| 1   | 2011-04-15 16:57:30                         | 100.0  |        | 800.0  | 您扣除用户yanglanceshi信用额度100.0元  |
| 2   | 2011-04-15 16:51:24                         |        | 200.0  | 700.0  | 您给用户yanglanceshi追加信用额度200.0元 |
| 3   | 2011-03-31 13:49:15                         |        | 100.0  | 900.0  | 您给用户yanglantes塠加信用额度100.0元   |
| 4   | 2011-03-31 13:44:27                         | 1000.0 |        | 1000.0 | 用户vip5admin给您追加信用额度1000.0元   |

#### 此明细记录了和信用分配有关的所有记录

#### e) 点击 帐务明细→资金收支明细

🔍 账务明细 ——资金收支明细

| 日期: | 3期: 面 至             |          |         |         | 查询     | 重置      |    |
|-----|---------------------|----------|---------|---------|--------|---------|----|
| 序号  | 交易时间                | 現金收支     | 現金余額    | 信用收支    | 信用余額   | 总余额     | 摘要 |
| 1   | 2011-04-15 16:57:30 | 0.0      | 7864.0  | +100.0  | 800.0  | 7864.0  | 入账 |
| 2   | 2011-04-15 16:51:24 | 0.0      | 7864.0  | -200.0  | 700.0  | 7864.0  | 出账 |
| 3   | 2011-04-15 16:29:57 | +100.0   | 7864.0  | 0.0     | 900.0  | 7864.0  | 入账 |
| 4   | 2011-04-15 16:19:03 | -200.0   | 7764.0  | 0.0     | 900.0  | 7764.0  | 出账 |
| 5   | 2011-04-15 15:41:10 | -12.0    | 7964.0  | 0.0     | 900.0  | 7964.0  | 出账 |
| 6   | 2011-04-15 14:16:34 | -24.0    | 7976.0  | 0.0     | 900.0  | 7976.0  | 出账 |
| 7   | 2011-03-31 13:49:15 | 0.0      | 8000.0  | -100.0  | 900.0  | 8000.0  | 出账 |
| 8   | 2011-03-31 13:48:55 | -2000.0  | 8000.0  | 0.0     | 1000.0 | 8000.0  | 出账 |
| 9   | 2011-03-31 13:44:27 | 0.0      | 10000.0 | +1000.0 | 1000.0 | 10000.0 | 入账 |
| 10  | 2011-03-31 13:43:34 | +10000.0 | 10000.0 | 0.0     | 0.0    | 10000.0 | 入账 |

此明细包含了所以 a、b、c、d 所有的明细记录。

5> 查看所有订单明细, 未付款订单、已付款订单。

a) 点击 订单管理→未付款订单

🔍 订单管理 — 未付款订单

| 订单类型: 全部 💙 日期: 2011-04 | -14 至 <mark>2011-0</mark> - | 4-15 订单号码:          | 查询  重置                   |
|------------------------|-----------------------------|---------------------|--------------------------|
| 订单号                    | 订单类型                        | 操作时间                | 操作                       |
| 20001411302860218794   | 用户                          | 2011-04-15 17:36:58 | 🔍 🗙 <sub>购买</sub>        |
| 20001411302860204434   | 车辆                          | 2011-04-15 17:36:44 | <u>民</u> 🗙 <sub>购买</sub> |

# 此记录为以选择好但未付款的订单。可以点击 🔍 查看订单详细情况。

| 订单编号:20001411302860218794 |             |                           |            |  |
|---------------------------|-------------|---------------------------|------------|--|
| 产品名称:系统管理1个月              | 产品价格:2.0    | 产品价格:2.0 购买数量:1 合计金额:2.00 |            |  |
| 产品描述:系统管理(1个月) 功能包括       | 有:系统管理(1个月) |                           |            |  |
| 用户名称                      | 产晶名称        | 购买前到期时间                   | 购买后到期时间    |  |
| wzladmin                  | 系统管理        | 2011-10-12                | 2011-11-11 |  |

或点击<mark>购买</mark>

#### b) 点击 订单管理→历史订单

🔍 订单管理 — 历史订单

| 订单类型: 全部 💙 日期: 2011-04-14 | 至 2011-04-15 | 订单号码:               | 查询 重置                     |
|---------------------------|--------------|---------------------|---------------------------|
| 订单号                       | 订单类型         | 操作时间                | 操作                        |
| 20001411302853219575      | 用户           | 2011-04-15 15:41:10 | $\overline{\mathbb{Q}}$ × |
| 20001411302845884653      | 车辆           | 2011-04-15 14:16:35 | 🔍 🗙                       |

# 此记录是以成功付款的订单。可以点击 🔍 查看订单详细情况。

| 订单编号:20001411302853219575     |           |            |                   |  |  |  |
|-------------------------------|-----------|------------|-------------------|--|--|--|
| 产品名称:系统管理6个月                  | 产品价格:12.0 | 购买数量:1 合   | 计金额 <b>:12.00</b> |  |  |  |
| 产品描述:系统管理(6个月)功能包括有:系统管理(6个月) |           |            |                   |  |  |  |
| 用户名称                          | 产品名称      | 购买前到期时间    | 购买后到期时间           |  |  |  |
| wzladmin                      | 系统管理      | 2011-03-30 | 2011-10-12        |  |  |  |